# **QId Motor Vehicle Register**

User guide

**CITEC** Confirm

<u>1800 773 773</u> <u>confirm@citec.com.au</u>

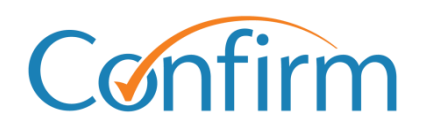

**Innovative Information Solutions** 

#### **Table of Contents**

| 1 | Int  | roduction                              | 4 |
|---|------|----------------------------------------|---|
|   | 1.1  | Request for access                     | 4 |
|   | 1.2  | Get started                            | 6 |
|   | 1.3  | Search tips                            | 3 |
| 2 | As   | sisted vehicle information requests10  | 0 |
| 3 | De   | livery profiles1 <sup>2</sup>          | 1 |
|   | 3.1  | Profiles1                              | 1 |
|   | 3.2  | Create a new delivery profile1         | 1 |
|   | 3.3  | Update an existing delivery profile12  | 2 |
|   | 3.4  | Delete a profile                       | 2 |
| 4 | Re   | gistration details searches13          | 3 |
|   | 4.1  | Current registration search14          | 4 |
|   | 4.2  | Point in time registration search18    | 5 |
| 5 | Ov   | vner name search10                     | 6 |
|   | 5.1  | Search by individual                   | 6 |
|   | 5.2  | Search by organisation                 | 8 |
|   | 5.3  | Search by Customer Reference Number 19 | 9 |
| 6 | Do   | cument ordering searches20             | D |
|   | 6.1  | Pre-June 1998 plate search2            | 1 |
|   | 6.2  | Dealer plate search22                  | 2 |
|   | 6.3  | Personalised plate search23            | 3 |
|   | 6.4  | VIN, chassis or engine number search24 | 4 |
|   | 6.5  | Order confirmation                     | 5 |
| 7 | Bu   | Ik uploads20                           | 6 |
|   | 7.1  | Bulk upload file format                | 6 |
|   | 7.2  | Test bulk upload27                     | 7 |
|   | 7.3  | Bulk upload                            | 3 |
| A | ppen | dix A29                                | 9 |

| 7.4 | Release of Information Request form tips | 29 |
|-----|------------------------------------------|----|
|-----|------------------------------------------|----|

# **1** Introduction

The Qld Motor Vehicle Register provides up-to-date information about registered vehicles including:

- motor vehicles
- marine vessels
- caravans
- trailers.

### 1.1 Request for access

We take privacy and information security very seriously. **Online access** to QMVR can be granted to the following approved entities only:

- statutory entities, such as Commonwealth, state and local government authorities
- insurance companies
- solicitors/legal firms
- administrators of insolvencies and bankruptcies.

Applications are approved by the Department of Transport and Main Roads. They may take 28 days or more to consider your application once they've received all supporting documents and will advise whether your application has been approved.

Alternatively, you can request <u>Assisted access</u> if you require, on occasion, vehicle information and are an approved entity.

- 1. To request for access, select **Request for Access** on the Qld Motor Vehicle Register menu.
- 2. Provide the required details and select Next.

| QLD Motor Vehicle Register Request For Access                                                                              |                                                                                                    |  |  |  |  |
|----------------------------------------------------------------------------------------------------|----------------------------------------------------------------------------------------------------|--|--|--|--|
| Access to the Queensland Motor Vehicle Register is restricted by the Department of Transport and Main Roads.               |                                                                                                    |  |  |  |  |
| Only approved entities are permitte<br>Main Roads directly.                                                                | Only approved entities are permitted to access these services. Private individuals or clients wishing to conduct 'one off' searches must contact the Department of Transport and Main Roads directly.                                                                                                    |  |  |  |  |
| To apply for access to this service,<br>1800 773 773 between 08:00 pm -<br>* denotes mandatory fields and * denotes condit | To apply for access to this service, enter your details below and we'll send you an application pack. For more information, please contact the CITEC Confirm Service Centre on 1800 773 773 between 08:00 pm - 05:00 pm (AEST).<br>* denotes mandatory fields and * denotes conditional fields. Please refer to help for further information. |  |  |  |  |
| Account Details                                                                                                    |                                                                                                    |  |  |  |  |
| Account Code                                                                                                    | ABCD-ABCO                                                                                                    |  |  |  |  |
| Organisation                                                                                                    | *                                                                                                    |  |  |  |  |
|                                                                                                    |                                                                                                    |  |  |  |  |
| Recipient Details                                                                                                    | Enter Recipient Details                                                                                                    |  |  |  |  |
| Title                                                                                                    | Select v                                                                                                    |  |  |  |  |
| Given Name(s)                                                                                                    | *                                                                                                    |  |  |  |  |
| Surname                                                                                                    | *                                                                                                    |  |  |  |  |
| Email                                                                                                    | *                                                                                                    |  |  |  |  |
| Mobile                                                                                                    | *                                                                                                    |  |  |  |  |
| Phone                                                                                                    | · · · · · · · · · · · · · · · · · · ·                                                                                                    |  |  |  |  |
|                                                                                                    |                                                                                                    |  |  |  |  |
| Postal Address                                                                                                    | Enter a Street Address OR a Post Box Address                                                                                                    |  |  |  |  |
| Floor/Level/Unit                                                                                                    | eg. Level 1                                                                                                    |  |  |  |  |
| Property/Building                                                                                                    | eg. AMP Building                                                                                                    |  |  |  |  |
| Street                                                                                                    | Number Name Type Select v *                                                                                                    |  |  |  |  |
| Post Office Box                                                                                                    | * eg. PO Box 78                                                                                                    |  |  |  |  |
| Suburb/Town                                                                                                    | * Select Suburb<br>Enter at least the first three (3) letters of the suburb then click Select Suburb                                                                                                    |  |  |  |  |
|                                                                                                    | State * Postcode *                                                                                                    |  |  |  |  |
|                                                                                                    |                                                                                                    |  |  |  |  |
| Clear All                                                                                                    | Next                                                                                                    |  |  |  |  |

- 3. A confirmation screen will display. Our Customer Service Centre will send you an application within one to two business days.
- Note: Once our Customer Service Centre receives your application, including all supporting documents, it will be provided to the Department of Transport and Main Roads (TMR). TMR may take 28 days or more to consider your application and will advise whether your application has been approved.

### **1.2 Get started**

From the Confirm main menu, select QLD Motor Vehicle Register and the search you require.

|                                                                                                    | View Menu by State                                                                                                    |
|----------------------------------------------------------------------------------------------------|----------------------------------------------------------------------------------------------------|
| Land Searches                                                                                                    | Corporate and Individual Searches                                                                                                    |
| ACT Land Searches                                                                                                    | ASIC and Business Name Searches                                                                                                    |
| NSW Land Searches                                                                                                    | Commercial Enguiries                                                                                                    |
| NSW Land Tax and Valuation Certificates                                                                                                    | Bankruptcy Register                                                                                                    |
| NT Land Searches                                                                                                    | PPSR - Personal Property Securities Register                                                                                                    |
| QLD Contaminated Land Search                                                                                                    | New Zealand Searches                                                                                                    |
| QLD Land Searches                                                                                                    |                                                                                                    |
| QLD Land Tax Certificates                                                                                                    | venicle Searches and Lodgements                                                                                                    |
| SA Land Searches                                                                                                    | QLD Motor Vehicle Register                                                                                                    |
| TAS Land Searches                                                                                                    | Court eFiling                                                                                                    |
| Telco Cable Search                                                                                                    | QCAT - QLD Civil and Administrative Tribunal eFiling                                                                                                    |
| VIC Land Searches                                                                                                    | OLD Magistrates Court eFiling                                                                                                    |
| MA Land Searches                                                                                                    | VIC County Court eFiling                                                                                                    |
| Property Conveyancing and Settlements                                                                                                    | Court Filing - Manual Services                                                                                                    |
| National Settlement Services                                                                                                    | QCAT - Neighbourhood Disputes Registry Search (Tree and                                                                                                    |
| NSW Conveyancing                                                                                                    |                                                                                                    |
| OLD Conveyancing                                                                                                    | Police Searches                                                                                                    |
| QLD Transport & Main Roads Property Search                                                                                                    | QLD Property Crime Reports                                                                                                    |
| VIC Conveyancing                                                                                                    | QLD Traffic Incident Reports                                                                                                    |
| VIC Property Sales History Report                                                                                                    | MC Crime Reports                                                                                                    |
| Manual Services                                                                                                    |                                                                                                    |
| National Manual Services                                                                                                    |                                                                                                    |
|                                                                                                    |                                                                                                    |
|                                                                                                    |                                                                                                    |
| D Motor Vehicle Register Menu                                                                                                    |                                                                                                    |
| D Motor Vehicle Register Menu<br>Registration Details                                                                                                    | Bulk File Upload                                                                                                    |
| D Motor Vehicle Register Menu<br>Registration Details                                                                                                    | Bulk File Upload                                                                                                    |
| D Motor Vehicle Register Menu<br>Registration Details                                                                                                    | Bulk File Upload                                                                                                    |
| D Motor Vehicle Register Menu<br>Registration Details<br>1 <u>Current Registration Search</u><br>2 <u>Point in Time Registration Search</u>                                                                                                    | Bulk File Upload         Image: Test Bulk Upload         Bulk Upload                                                                                                    |
| D Motor Vehicle Register Menu<br>Registration Details<br>1 2 Current Registration Search<br>2 Point in Time Registration Search<br>2 Agent Search                                                                                                    | Bulk File Upload           Image: Test Bulk Upload           Bulk Upload           Bulk Upload                                                                                                    |
| D Motor Vehicle Register Menu<br>Registration Details<br>1 <u>Current Registration Search</u><br>2 <u>Point in Time Registration Search</u><br>2 <u>Agent Search</u>                                                                                                    | Bulk File Upload           Image: Test Bulk Upload           Bulk Upload           Bulk Upload           Application for QLD Motor Vehicle Regis                                                                                                    |
| D Motor Vehicle Register Menu<br>Registration Details<br>1 2 Current Registration Search<br>2 Point in Time Registration Search<br>2 Agent Search<br>Owner Name                                                                                                    | Bulk File Upload           Itest Bulk Upload           Bulk Upload           Bulk Upload           Application for QLD Motor Vehicle Regis           Access                                                                                                    |
| D Motor Vehicle Register Menu<br>Registration Details<br>2 Current Registration Search<br>2 Point in Time Registration Search<br>2 Agent Search<br>Owner Name<br>2 Current Owner Name Search                                                                                                    | Bulk File Upload           Itest Bulk Upload           Bulk Upload           Bulk Upload           Application for QLD Motor Vehicle Regis           Access           Request for Access                                                                                                    |
| D Motor Vehicle Register Menu Registration Details  2 Current Registration Search 2 Point in Time Registration Search 2 Agent Search Owner Name 2 Current Owner Name Search 3 Point in Time Owner Name Search 3 Point in Time Search 3 Point in Time Search 3 Point in Time Search 3 Point in Time Search 3 Point in Time Search 3 Point in Time Search 3 Point in Time Search 3 Point in Time Search 3 Point in Time Search 3 Point in Time Search 3 Point in | Bulk File Upload  Test Bulk Upload  Bulk Upload  Application for QLD Motor Vehicle Regis Access Request for Access                                                                                                    |
| D Motor Vehicle Register Menu<br>Registration Details<br>1 2 Current Registration Search<br>2 Point in Time Registration Search<br>2 Agent Search<br>Owner Name<br>1 Current Owner Name Search<br>2 Point in Time Owner Name Search                                                                                                    | Bulk File Upload           I Test Bulk Upload           Bulk Upload           Bulk Upload           Application for QLD Motor Vehicle Regis           Access           Request for Access           Additional Forms                                                                                             |
| <ul> <li>D Motor Vehicle Register Menu</li> <li>Registration Details</li> <li>2 Current Registration Search</li> <li>2 Point in Time Registration Search</li> <li>2 Agent Search</li> <li>Owner Name</li> <li>2 Current Owner Name Search</li> <li>3 Point in Time Owner Name Search</li> <li>3 Point in Time Owner Name Search</li> </ul>                                                                                                    | Bulk File Upload  Test Bulk Upload  Bulk Upload  Bulk Upload  Application for QLD Motor Vehicle Regis Access Request for Access Additional Forms Release of Information Request                                                                                                    |
| D Motor Vehicle Register Menu<br>Registration Details<br>① Current Registration Search<br>② Point in Time Registration Search<br>② Agent Search<br>② Agent Search<br>② Current Owner Name Search<br>③ Current Owner Name Search<br>③ Point in Time Owner Name Search<br>③ Document Ordering                                                                                                    | Bulk File Upload  Test Bulk Upload  Bulk Upload  Bulk Upload  Application for QLD Motor Vehicle Regis Access  Request for Access  Additional Forms Release of Information Request                                                                                                    |
| D Motor Vehicle Register Menu<br>Registration Details<br>① Current Registration Search<br>② Point in Time Registration Search<br>② Agent Search<br>② Agent Search<br>② Current Owner Name Search<br>③ 2 Current Owner Name Search<br>③ 2 Point in Time Owner Name Search<br>③ 2 Point in Time Owner Name Search<br>③ 2 Point in Time Owner Name Search<br>④ 2 Point in Time Owner Name Search<br>④ 2 Point in Time Owner Name Search                                                                                                    | Bulk File Upload          I Test Bulk Upload         I Test Bulk Upload         Bulk Upload         Application for QLD Motor Vehicle Regist Access         I Request for Access         I Request for Access         Additional Forms         I Release of Information Request         Terms and Conditions     |
| D Motor Vehicle Register Menu<br>Registration Details<br>1 2 Current Registration Search<br>2 Point in Time Registration Search<br>2 Agent Search<br>Owner Name<br>1 2 Current Owner Name Search<br>2 Current Owner Name Search<br>2 Point in Time Owner Name Search<br>2 Point in Time Owner Name Search<br>2 Point ordering<br>2 Pre June 1998 Plate Search<br>3 Dealer Plate Search                                                                                                    | Bulk File Upload          I Test Bulk Upload         I Test Bulk Upload         Bulk Upload         Application for QLD Motor Vehicle Regist         Access         I Request for Access         Request for Access         Additional Forms         Release of Information Request         Terms and Conditions |
| D Motor Vehicle Register Menu<br>Registration Details<br>1 2 Current Registration Search<br>2 Point in Time Registration Search<br>2 Agent Search<br>Owner Name<br>1 2 Current Owner Name Search<br>2 Current Owner Name Search<br>2 Point in Time Owner Name Search<br>2 Point in Time Owner Name Search<br>2 Decument Ordering<br>2 Pre June 1998 Plate Search<br>3 Dealer Plate Search<br>3 Personalised Plate Search                                                                                                    | Bulk File Upload  Test Bulk Upload  Bulk Upload  Bulk Upload  Application for QLD Motor Vehicle Regist Access  Request for Access Additional Forms Release of Information Request Terms and Conditions QLD Motor Vehicle Register Terms and Conditions                                                           |

Note: Click the information 'i' icons to view details about a search.

#### **Registration Details**

1 Durrent Registration Search

Dealer and Personalised Plate searches need to be requested through QMVR - Document Ordering.

Information on ordering all search types is in the following sections of this guide. You can also access Help online, from the header menu on each search screen.

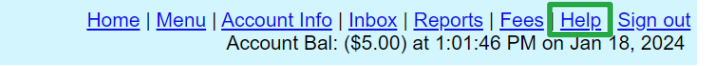

#### Accept the Qld Motor Vehicle Register Terms and Conditions

Before any search, you must agree with the Qld Motor Vehicle Register Terms and Conditions.

| QLD Motor Vehicle Register Current Registration Multi Search                                                             |
|----------------------------------------------------------------------------------------------------|
| Enter details below and click Search to view results.                                                                    |
| Dealer and Personalised Plate searches need to be requested through QMVR - Document Ordering.                            |
| * denotes mandatory fields and * denotes conditional fields. Please refer to help for further information.               |
| □ Yes, I agree with the Queensland Motor Vehicle Register Terms and Conditions for Use (PDF) Last updated 1 April 2024 * |
| □ Yes, I would like an additional copy of my results emailed to:                                                         |

#### **Retrieve your results**

After you provide your search details and search, a result screen will display. Select **COMPLETED** to continue to the result summary and access your search results.

| QLD Motor Vehicle Register Current Registration Multi Search Results |                     |        |                |           |  |
|----------------------------------------------------------------------|---------------------|--------|----------------|-----------|--|
| Click the Result link(s) to view individual search results.          |                     |        |                |           |  |
|                                                                      | Your Search         |        | Your Reference | Result    |  |
|                                                                      | Registration Number | 123ABC | 123ABC         | COMPLETED |  |

For searches that produce multiple results, a browse screen displays where you can choose extracts to order. A result summary will display for each extract that you search for.

| QLD Motor Vehicle Register Owner Name Search Browse<br>Click individual links below to order an extract. |                                                                   |        |                                                   |  |  |
|----------------------------------------------------------------------------------------------------|-------------------------------------------------------------------|--------|---------------------------------------------------|--|--|
| Your Search                                                                                              |                                                                   |        |                                                   |  |  |
| Your Reference                                                                                           | test                                                              |        |                                                   |  |  |
| Search Type                                                                                              | Current                                                           |        |                                                   |  |  |
| Search By                                                                                                | Individual                                                        |        |                                                   |  |  |
| Surname                                                                                                  | Smith                                                             |        |                                                   |  |  |
| Given Name                                                                                               | John                                                              |        |                                                   |  |  |
| Middle Name(s)                                                                                           |                                                                   |        |                                                   |  |  |
| Similar Sounding Surnames                                                                                |                                                                   |        |                                                   |  |  |
| Gender                                                                                                   |                                                                   |        |                                                   |  |  |
| Date of Birth                                                                                            |                                                                   |        |                                                   |  |  |
| Approximate Age                                                                                          |                                                                   |        |                                                   |  |  |
|                                                                                                    |                                                                   |        |                                                   |  |  |
| Your Results                                                                                             |                                                                   |        |                                                   |  |  |
| Information extracted from Department of T                                                               | Information extracted from Department of Transport and Main Roads |        |                                                   |  |  |
| Provider Information Processing successful                                                               |                                                                   |        |                                                   |  |  |
| Provided on                                                                                              | 02-Jun-2022 03:58 PM                                              |        |                                                   |  |  |
| Name                                                                                                    | Date of Birth                                                     | Gender | Address                                           |  |  |
| JOHN SMITH<br>\$ Order Extract \$                                                                        | 01-Jan-2000                                                       | MALE   | 1 SAMPLE STREET BRISBANE 4000,<br>QUEENSLAND, AUS |  |  |
| JOHN SMITH<br>\$ Order Extract \$                                                                        | 03-Mar-2003                                                       | MALE   | 1 SAMPLE STREET BRISBANE 4000,<br>QUEENSLAND, AUS |  |  |

#### On the result summary, you can access your results.

| QLD Motor Vehicle Register Current Registration Search Result Summary           |        |  |  |  |
|---------------------------------------------------------------------------------|--------|--|--|--|
| Click the link(s) to view a print friendly version of the relevant document(s). |        |  |  |  |
| Your Search                                                                     |        |  |  |  |
| Your Reference                                                                  | test   |  |  |  |
| Registration Number                                                             | 123ABC |  |  |  |
| Your Results                                                                    |        |  |  |  |
| Provider Information Processing successful                                      |        |  |  |  |
| View Current Registration Search on 123ABC                                      |        |  |  |  |

#### Results are stored in your Confirm inbox

For most Qld Motor Vehicle Register searches, you can view your results online immediately. The results are also stored in your Confirm inbox for 30 calendar days.

Inbox and My results in the header at the top of every page will take you to your Confirm inbox.

|         |      | H         | ome   <u>Men</u> | u   <u>Account Info</u> <u>Inbox</u> <u>Reports</u>   <u>Fees</u>   <u>Help</u>   <u>Sign out</u><br>Account Bal: (\$5.00) at 1:01:46 PM on Jan 18, 2024 |
|---------|------|-----------|------------------|----------------------------------------------------------------------------------------------------|
| Confirm | Home | Main menu | My results       | Help - 🙁                                                                                                    |

#### **1.3 Search tips**

Our Qld Motor Vehicle Register search screens share common elements to simplify searches.

#### Email copy of your results

On the search input screen, select the checkbox and include your email address to have your search results emailed to you.

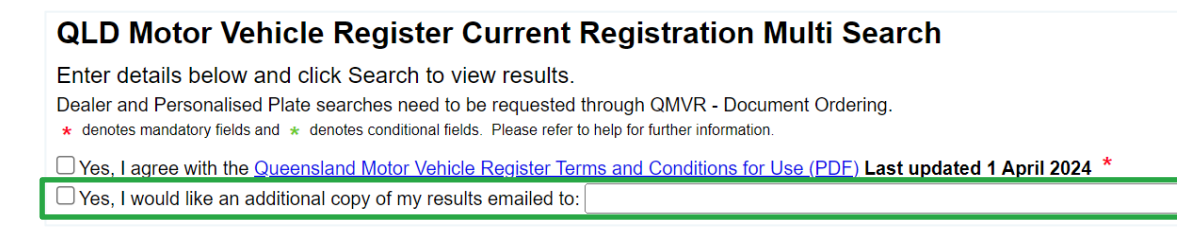

#### Add a reference for your search

You need to provide a reference for each search that you complete. Your reference is up to you, but

you should enter something to help you identify the transaction among your records.

| QLD Motor Vehicle Register Owner Name Search                                                                                                    |                                                                                                    |  |  |  |  |
|----------------------------------------------------------------------------------------------------|----------------------------------------------------------------------------------------------------|--|--|--|--|
| Select the type of Owner Information you wish to Search By and then enter the required Owner Details. If you are performing a Point in Time Search, you must also enter a Search Date.<br>* denotes mandatory fields and * denotes conditional fields. Please refer to help for further information. |                                                                                                    |  |  |  |  |
| Your Reference                                                                                                    |                                                                                                    |  |  |  |  |
| Search Type                                                                                                    | A Current Search will retrieve the most recent registration details, whereas a Point in Time Search will retrieve registration details as recorded against an owner on a specific date. <ul> <li>© Current</li> <li>© Point in Time</li> </ul> |  |  |  |  |
| Search By                                                                                                    | Select   *                                                                                                    |  |  |  |  |
| Terms and Conditions                                                                                                    | □ Yes, I agree with the <u>Queensland Motor Vehicle Register Terms and Conditions for Use (PDF</u> ) Last updated 1<br>April 2024 ★                                                                                                    |  |  |  |  |
| Email                                                                                                    | □ Yes, I would like an additional copy of my results emailed to:                                                                                                    |  |  |  |  |
| Clear All                                                                                                    | Search                                                                                                    |  |  |  |  |

#### Charge points are marked

Charge points for searches are indicated by \$ signs on the Search buttons. A search fee applies for

each transaction when you click on buttons with \$ signs to proceed with your order.

| QLD Motor Vehicle Register Current Registration Multi Search |                                                                                                    |                                                        |  |  |  |  |  |  |
|--------------------------------------------------------------|----------------------------------------------------------------------------------------------------|--------------------------------------------------------|--|--|--|--|--|--|
| Enter<br>Dealer<br>* deno                                    | Enter details below and click Search to view results.<br>Dealer and Personalised Plate searches need to be requested through QMVR - Document Ordering.<br>* denotes mandatory fields and * denotes conditional fields. Please refer to help for further information. |                                                        |  |  |  |  |  |  |
| □ Yes,<br>□ Yes,                                             | , I agree with the <u>Queensland Motor Vehicle Register Terms an</u><br>, I would like an additional copy of my results emailed to:                                                                                                    | d Conditions for Use (PDE) Last updated 1 April 2024 * |  |  |  |  |  |  |
|                                                              | Registration Number *                                                                                                    | Your Reference                                         |  |  |  |  |  |  |
|                                                              | eg. 123ABC                                                                                                    |                                                        |  |  |  |  |  |  |
| 1.                                                           |                                                                                                    |                                                        |  |  |  |  |  |  |
| 2.                                                           |                                                                                                    |                                                        |  |  |  |  |  |  |
| 3.                                                           |                                                                                                    |                                                        |  |  |  |  |  |  |
| 4.                                                           |                                                                                                    |                                                        |  |  |  |  |  |  |
| 5.                                                           |                                                                                                    |                                                        |  |  |  |  |  |  |
| 6.                                                           |                                                                                                    |                                                        |  |  |  |  |  |  |
| 7.                                                           |                                                                                                    |                                                        |  |  |  |  |  |  |
| 8.                                                           |                                                                                                    |                                                        |  |  |  |  |  |  |
| 9.                                                           |                                                                                                    |                                                        |  |  |  |  |  |  |
| 10.                                                          |                                                                                                    |                                                        |  |  |  |  |  |  |
| Clea                                                         | ar All                                                                                                    | \$ Search \$                                           |  |  |  |  |  |  |

Owner: Product Management, CITEC Confirm Effective date: 18 Apr 2024 Version 3.2

# **2** Assisted vehicle information requests

Our Customer Service Centre fulfills assisted vehicle information requests. If you're approved with assisted access, you'll need to complete the Release of Information Request form and provide supporting documents, on each occasion that you require a search.

You can access the Release of Information Request form on the Qld Motor Vehicle Register menu. From here, complete the form and send it to our Customer Service Centre at <u>confirm@citec.com.au</u> to process.

For tips on how to complete the form, refer to <u>Appendix A</u>.

Note: The Department of Transport and Main Roads (TMR) accept Adobe Sign Esignatures through us for their Release of Information Request form (F3522).

# **3 Delivery profiles**

Manual searches require profiles to deliver results. The email address you store in your profile is also used to email online search results.

Below are instructions on how to create, update and delete delivery profiles.

### 3.1 Profiles

Your CITEC Confirm profile stores delivery information for manual Qld Motor Vehicle Register searches.

Simply provide the details for your search and pick a delivery profile.

| QLD Motor Vehicle Register Pre June 1998 Plate Search         Enter Search and Delivery Details below and click Order to continue.         Any registration details required post 8 June 1998 need to be ordered via Point in Time Registration Search.            denotes mandatory fields and * denotes conditional fields. Please refer to help for further information. |                                                                                                    |  |  |  |
|----------------------------------------------------------------------------------------------------|----------------------------------------------------------------------------------------------------|--|--|--|
| Your Reference                                                                                                    |                                                                                                    |  |  |  |
| Search Details                                                                                                    |                                                                                                    |  |  |  |
| Registration Number                                                                                                    | * eg. 123ABC                                                                                                    |  |  |  |
| Search Date                                                                                                    | * eg. 17/02/1997                                                                                                    |  |  |  |
| Terms and Conditions                                                                                                    | Ves, I agree with the Queensland Motor Vehicle Register Terms and Conditions for Use (PDE) Last updated 1 April 2024 *                                                                    |  |  |  |
| Email                                                                                                    | Yes, I would like an additional copy of my results emailed to:                                                                                                    |  |  |  |
|                                                                                                    |                                                                                                    |  |  |  |
|                                                                                                    |                                                                                                    |  |  |  |
| Delivery Details                                                                                                    |                                                                                                    |  |  |  |
| Search Request                                                                                                    | QLD Motor Vehicle Register Pre June 1998 Plate Search                                                                                                    |  |  |  |
| Delivery Method                                                                                                    | E-mail V *                                                                                                    |  |  |  |
| Delivery Profile                                                                                                    | [Select V New                                                                                                    |  |  |  |
|                                                                                                    | Set to be default profile                                                                                                    |  |  |  |
| Delivery of this order                                                                                                    | Alter the delivery details for this request only, or enter details not in the profile.<br>(To permanently change your delivery details please use the New, Modify, or Copy buttons above) |  |  |  |
| Given Name(s)                                                                                                    |                                                                                                    |  |  |  |
| Surname                                                                                                    |                                                                                                    |  |  |  |
| Organisation                                                                                                    |                                                                                                    |  |  |  |
| Email                                                                                                    |                                                                                                    |  |  |  |
| Fax                                                                                                    |                                                                                                    |  |  |  |
| Phone                                                                                                    |                                                                                                    |  |  |  |
| Mobile                                                                                                    |                                                                                                    |  |  |  |
| Postal Address                                                                                                    | Address Line 1 *                                                                                                    |  |  |  |
|                                                                                                    | Suburb * Select Suburb                                                                                                    |  |  |  |
|                                                                                                    | Enter at least the first three (3) letters of the suburb then click Select Suburb                                                                                                    |  |  |  |
|                                                                                                    | State Postcode                                                                                                    |  |  |  |
|                                                                                                    |                                                                                                    |  |  |  |
| Clear All                                                                                                    | \$ Order \$                                                                                                    |  |  |  |

Note: Fill in the fields under **Delivery of this order** to provide specific delivery details for an order.

### 3.2 Create a new delivery profile

To create a new profile, select **New** and complete the details.

### 3.3 Update an existing delivery profile

- 1. To change an existing profile, select the relevant delivery profile from the dropdown list.
- 2. Select Modify. Add or update details and select Save.
- 3. Your new or updated profile will be in the dropdown list, and you can proceed.

| <b>Profile Maintenance</b>                                                  |                                                                                   |
|-----------------------------------------------------------------------------|-----------------------------------------------------------------------------------|
| Modify the details below as required then click on Save to save any changes |                                                                                   |
| <ul> <li>denotes mandatory fields and * denot</li> </ul>                    | tes conditional fields. Please refer to help for further information.             |
| Recipient Details                                                           | Update or Enter Recipient Details                                                 |
| Title                                                                       | Mr v                                                                              |
| Given Name(s)                                                               | *                                                                                 |
| Surname                                                                     | *                                                                                 |
| Profile Reference                                                           | Profile Reference can be used to help identify multiple recipient profiles        |
|                                                                             | Set to be default profile                                                         |
| Job Title                                                                   |                                                                                   |
| Organisation                                                                |                                                                                   |
| Email                                                                       | *                                                                                 |
| Mobile                                                                      | *                                                                                 |
| Phone                                                                       | · · · · · · · · · · · · · · · · · · ·                                             |
| Fax                                                                         | ·                                                                                 |
|                                                                             |                                                                                   |
| Postal Address                                                              | Enter a Street Address OR a Post Box Address                                      |
| Floor/Level/Unit                                                            | eg. Level 1                                                                       |
| Property/Building                                                           | eg. AMP Building                                                                  |
| Street                                                                      | Number * Name * Type Street v *                                                   |
| Post Office Box                                                             | * eg. PO Box 78                                                                   |
| Suburb/Town                                                                 | * Select Suburb                                                                   |
|                                                                             | Enter at least the first three (3) letters of the suburb then click Select Suburb |
|                                                                             | State * Postcode *                                                                |
|                                                                             |                                                                                   |
| DX Details                                                                  | Enter DX details, if required                                                     |
| Number                                                                      |                                                                                   |
| Location                                                                    |                                                                                   |
| Cancel                                                                      | Save                                                                              |

Note: Any profile changes made here affect your profile for your account across CITEC Confirm.

If you're uncertain that your profile details are current, or correct, please take this opportunity to update them.

#### 3.4 Delete a profile

To delete a profile, select it from the dropdown list and select **Delete**.

# **4** Registration details searches

Registration details searches provide valid registration information about motor vehicles, caravans, trailers, and vessels registered in Qld, including:

- current registration search
- > point-in-time registration search.

Standard vehicle registration numbers can have:

- three numbers followed by three letters (for example, 123ABC)
- b three numbers followed by two letters then a further number (for example, 123AB1).

Ship Registration Numbers can have:

- two letters followed by three numbers then the letter Q (for example, AB123Q)
- b three letters followed by two numbers then the letter Q (for example, ABC12Q).

Note: Don't enter spaces or hyphens (-) within the registration number field.

A result includes, where available:

- Customer Reference Number (CRN), which the Department of Transport and Main Roads allocates to their customers (in this case a registered owner)
- juvenile flag (N if the registered owner is over 18)
- registered owner's name, address and gender
- registration details including registration category, status, and expiry date; payment mode, and term (months); and CTP insurance class and insurer
- vehicle details including the VIN, engine number, make, model code, body shape, fuel type, number of cylinders, steering mechanism and tare (kg).

### 4.1 Current registration search

A current registration search provides valid, current registration information for motor vehicles, caravans, trailers and vessels registered in Qld.

- 1. To search, check the option if you agree with Qld Motor Vehicle Register Terms and Conditions.
- 2. Include the registration number and your reference and select **\$ Search \$** to proceed.

| QLD Motor Vehicle Register Current Registration Multi Search                                                                                                    |                |  |
|----------------------------------------------------------------------------------------------------|----------------|--|
| Enter details below and click Search to view results.<br>Dealer and Personalised Plate searches need to be requested through QMVR - Document Ordering.<br>* denotes mandatory fields and * denotes conditional fields. Please refer to help for further information. |                |  |
| Yes, I agree with the <u>Queensland Motor Vehicle Register Terms and Conditions for Use (PDE)</u> Last updated 1 April 2024 * Yes, I would like an additional copy of my results emailed to:                                                                         |                |  |
| Registration Number *                                                                                                    | Your Reference |  |
| eg. 123ABC                                                                                                    |                |  |
| 1.                                                                                                    |                |  |
| 2.                                                                                                    |                |  |
| 3.                                                                                                    |                |  |
| 4.                                                                                                    |                |  |
| 5.                                                                                                    |                |  |
| 6.                                                                                                    |                |  |
| 7.                                                                                                    |                |  |
| 8.                                                                                                    |                |  |
| 9.                                                                                                    |                |  |
| 10.                                                                                                    |                |  |
| Clear All                                                                                                    | \$ Search \$   |  |

3. Select **COMPLETED** to continue to the result summary and access your search results.

### 4.2 **Point in time registration search**

A point in time registration search provides valid registration information for motor vehicles, caravans, trailers and vessels registered in Qld for a specified past date.

- 1. To search, check the option if you agree with Qld Motor Vehicle Register Terms and Conditions.
- 2. Include the registration number, the specific date you require the registration details for and your reference. Select **\$ Search \$** to proceed.

| QLI                                                                                                    | QLD Motor Vehicle Register Point In Time Registration Multi Search                                                                                                    |                |                |
|----------------------------------------------------------------------------------------------------|----------------------------------------------------------------------------------------------------|----------------|----------------|
| Enter details below and click Search to view results.<br>Point in Time searches prior to 09 June 1998, Dealer or Personalised Plate searches need to be requested through QMVR - Document Ordering.<br>* denotes mandatory fields and * denotes conditional fields. Please refer to help for further information. |                                                                                                    |                |                |
| □ Yes<br>□ Yes                                                                                                    | Yes, I agree with the <u>Queensland Motor Vehicle Register Terms and Conditions for Use (PDE)</u> Last updated 1 April 2024 * Yes, I would like an additional copy of my results emailed to: |                |                |
|                                                                                                    | Registration Number *                                                                                                    | Search Date *  | Your Reference |
|                                                                                                    | eg. 123ABC                                                                                                    | eg. 30/06/1998 |                |
| 1.                                                                                                    |                                                                                                    |                |                |
| 2.                                                                                                    |                                                                                                    |                |                |
| 3.                                                                                                    |                                                                                                    |                |                |
| 4.                                                                                                    |                                                                                                    |                |                |
| 5.                                                                                                    |                                                                                                    |                |                |
| 6.                                                                                                    |                                                                                                    |                |                |
| 7.                                                                                                    |                                                                                                    |                |                |
| 8.                                                                                                    |                                                                                                    |                |                |
| 9.                                                                                                    |                                                                                                    |                |                |
| 10.                                                                                                    |                                                                                                    |                |                |
| Cle                                                                                                    | ear All                                                                                                    |                | \$ Search \$   |

3. Select **COMPLETED** to continue to the result summary and access your search results.

# **5** Owner name search

An owner name search finds registration details recorded against an owner, including individuals and organisations.

A current search will find the most recent registration details. On the other hand, a point in time search will find registration details for a specific date.

You can search by:

- individual
- organisation
- Customer Reference Number (Department of Transport and Main Roads).

Note: This option is only available to certain state and federal government departments.

#### 5.1 Search by individual

The individual owner name search has different options to help you retrieve the correct result:

| Search options                                  | Description                                                                                                    |
|-------------------------------------------------|----------------------------------------------------------------------------------------------------|
| Given name and surname                          | We recommend you enter the person's surname and given name. This will<br>return a list of matches including middle names or initials.<br>The surname field is mandatory. If a person has only one name, you should<br>enter it into the surname field.<br>Please enter at least two letters of the name to do a search. |
| 'Include similar<br>sounding names'<br>checkbox | Use this for unusual spellings or hyphenated names. Enter the names without<br>any hyphens or spaces.<br>However, common names may return too many matches.                                                                                                    |
| Gender                                          | May help narrow searches for common names. If you haven't selected an option from the gender dropdown list, all genders will appear in search results.<br>If you select 'not supplied', only those persons that don't have male or female gender recorded on the database show.                                         |

| Search options  | Description                                                                                                    |
|-----------------|----------------------------------------------------------------------------------------------------|
| Date of birth   | Helps narrow searches for common names. Only enter a birthdate if you're certain that the information is correct.<br>This search will return a list of all people born within one year of the date of birth you enter.                                              |
| Approximate age | <ul><li>Helps narrow down a search for common names. It searches for people up to five years younger and older than the age you enter.</li><li>You should only use this field if you're confident of the general age of the person that you're searching.</li></ul> |

1. To search by individual, check the option if you agree with Qld Motor Vehicle Register Terms and Conditions, include your reference and select the search type.

| QLD Motor Vehicle Register Owner Name Search                                                                                                    |                                                                                                    |  |
|----------------------------------------------------------------------------------------------------|----------------------------------------------------------------------------------------------------|--|
| Select the type of Owner Information you wish to Search By and then enter the required Owner Details. If you are performing a Point in Time Search, you must also enter a Search Date.<br>* denotes mandatory fields and * denotes conditional fields. Please refer to help for further information. |                                                                                                    |  |
| Your Reference                                                                                                    |                                                                                                    |  |
| Search Type                                                                                                    | A Current Search will retrieve the most recent registration details, whereas a Point in Time Search will retrieve registration details as recorded against an owner on a specific date. © Current O Point in Time |  |
| Search By                                                                                                    | Individual V *                                                                                                    |  |
|                                                                                                    |                                                                                                    |  |
| Name Details                                                                                                    | Surname                                                                                                    |  |
|                                                                                                    | Given Name Middle Name(s)                                                                                                    |  |
|                                                                                                    | Include similar sounding names                                                                                                    |  |
| Gender                                                                                                    | Select V                                                                                                    |  |
| Date of Birth                                                                                                    | eg.12/02/1984                                                                                                    |  |
| Approximate Age                                                                                                    |                                                                                                    |  |
|                                                                                                    |                                                                                                    |  |
| Terms and Conditions                                                                                                    | Ses, I agree with the Queensland Motor Vehicle Register Terms and Conditions for Use (PDF) Last updated 1 April 2024                                                                                              |  |
| Email                                                                                                    | □ Yes, I would like an additional copy of my results emailed to:                                                                                                    |  |
|                                                                                                    |                                                                                                    |  |
|                                                                                                    |                                                                                                    |  |
| Clear All                                                                                                    | Search                                                                                                    |  |

- Note: For a point in time search, include the specific date you require the registration details for.
  - 2. Select 'Individual' from the dropdown list.
  - 3. Enter at least the individual's surname, but we recommend you enter the person's given name as well, to narrow your search results. Select **Search** to proceed.

- 4. A list of possible matching names will display in a browse list. Each entry will include the full name details recorded on the extract.
- 5. Select **\$ Order Extract \$** to continue to the result summary and access your results.

#### 5.2 Search by organisation

1. To search by organisation, check the option if you agree with Qld Motor Vehicle Register Terms and Conditions, include your reference and select the search type.

| QLD Motor Vehicle Register Owner Name Search                                                                                                    |                                                                                                    |
|----------------------------------------------------------------------------------------------------|----------------------------------------------------------------------------------------------------|
| Select the type of Owner Information you wish to Search By and then enter the required Owner Details. If you are performing a Point in Time Search, you must also enter a Search Date.<br>* denotes mandatory fields and * denotes conditional fields. Please refer to help for further information. |                                                                                                    |
| Your Reference                                                                                                    |                                                                                                    |
| Search Type                                                                                                    | A Current Search will retrieve the most recent registration details, whereas a Point in Time Search will retrieve registration details as recorded against an owner on a specific date. © Current O Point in Time |
| Search By                                                                                                    | Organisation                                                                                                    |
| Organisation                                                                                                    | Confirm Pty Ltd     Include similar sounding names                                                                                                    |
| Terms and Conditions                                                                                                    | □ Yes, I agree with the <u>Queensland Motor Vehicle Register Terms and Conditions for Use (PDF)</u> Last updated 1 April 2024 *                                                                                   |
| Email                                                                                                    | Yes, I would like an additional copy of my results emailed to:                                                                                                    |
| Clear All                                                                                                    | Search                                                                                                    |

- Note: For a point in time search, include the specific date you require the registration details for.
  - Select 'Organisation' from the dropdown list and enter the organisation name. Select Search to proceed.
- Note: When you enter the organisation name, don't include common prefixes or suffixes such as 'The', 'Pty' or 'Ltd'.

Some companies also have a company and a trading name. Vehicles can be registered under either name.

You can check 'Include similar sounding names' for unusual spellings or hyphenated names. Enter the names without any hyphens or spaces.

- 3. A list of possible matching names will display in a browse list. Each entry will include the full name details recorded on the extract.
- 4. Select \$ Order Extract \$ to continue to the result summary and access your results.

### 5.3 Search by Customer Reference Number

1. To search by Customer Reference Number (CRN), check the option if you agree with Qld Motor Vehicle Register Terms and Conditions, include your reference and select the search type.

| QLD Motor Vehicle Register Owner Name Search                                                            |                                                                                                    |  |
|----------------------------------------------------------------------------------------------------|----------------------------------------------------------------------------------------------------|--|
| Select the type of Owner Information<br>Search Date.<br>* denotes mandatory fields and * denotes condi- | on you wish to Search By and then enter the required Owner Details. If you are performing a Point in Time Search, you must also enter a<br>tional fields. Please refer to help for further information. |  |
| Your Reference                                                                                          |                                                                                                    |  |
| Search Type                                                                                             | A Current Search will retrieve the most recent registration details, whereas a Point in Time Search will retrieve registration details as recorded against an owner on a specific date.                 |  |
| Search By                                                                                               | Customer Reference Number V *                                                                                                    |  |
| Customer Reference Number                                                                               | * eg. 123546887                                                                                                    |  |
| Terms and Conditions                                                                                    | Ses, I agree with the Queensland Motor Vehicle Register Terms and Conditions for Use (PDF) Last updated 1 April 2024 *                                                                                  |  |
| Email                                                                                                   | Yes, I would like an additional copy of my results emailed to:                                                                                                    |  |
| Clear All                                                                                               | \$ Search \$                                                                                                    |  |

- Note: For a point in time search, include the specific date you require the registration details for.
  - Select 'Customer Reference Number' from the dropdown list and enter the details. Select Search to proceed.
- Note: Only enter a Department of Transport and Main Roads Customer Reference Number if you're sure it's correct. This criterion will return a single match.
  - 3. Select **\$ Order Extract \$** to continue to the result summary and access your results.

### 6 **Document ordering searches**

Our document ordering searches provide valid registration information for motor vehicles, caravans, trailers and vessels registered in Qld. The searches include:

- pre-June 1998 plate search
- dealer plate search
- personalised plate search
- > VIN, chassis or engine number search.

All search results include, where available:

- Customer Reference Number (CRN), which the Department of Transport and Main Roads allocates to their customers (in this case a registered owner)
- juvenile flag (N if the registered owner is over 18)
- registered owner's name, address and gender
- registration details including registration category, status, and expiry date; payment mode, and term (months); and CTP insurance class and insurer
- vehicle details including the VIN, engine number, make, model code, body shape, fuel type, number of cylinders, steering mechanism and tare (kg).

Note: The approximate turnaround time for these results is ten business days.

### 6.1 Pre-June 1998 plate search

For registration records before 9 June 1998, use the pre-June 1998 plate search.

- 1. To search, provide your reference, registration number, and the specific date you require the registration details for.
- 2. Check the option if you agree with Qld Motor Vehicle Register Terms and Conditions.

| QLD Motor Vehicle Register P                                                                                  | re June 1998 Plate Search                                                                                                    |
|----------------------------------------------------------------------------------------------------|----------------------------------------------------------------------------------------------------|
| Enter Search and Delivery Details below a                                                                     | nd click Order to continue.                                                                                                    |
| Any registration details required post 8 June 1998<br>denotes mandatory fields and denotes conditional fields | eed to be ordered via Point in Time Registration Search. Please refer to be for further information Please refer to be for further information |
|                                                                                                    |                                                                                                    |
| Your Reference                                                                                                |                                                                                                    |
|                                                                                                    |                                                                                                    |
| Search Details                                                                                                |                                                                                                    |
| Registration Number                                                                                           | * eg. 123ABC                                                                                                    |
| Search Date                                                                                                   | * eg. 17/02/1997                                                                                                    |
| Terms and Conditions                                                                                          | 🗆 Yes, I agree with the Queensland Motor Vehicle Register Terms and Conditions for Use (PDF) Last updated 1 April 2024 *                       |
| Email                                                                                                    | Ves, I would like an additional copy of my results emailed to:                                                                                 |
|                                                                                                    |                                                                                                    |
|                                                                                                    |                                                                                                    |
| Delivery Details                                                                                              |                                                                                                    |
| Search Request                                                                                                | QLD Motor Vehicle Register Pre June 1998 Plate Search                                                                                          |
| Delivery Method                                                                                               | E-mail V *                                                                                                    |
| Delivery Profile                                                                                              | Select                                                                                                    |
|                                                                                                    | Set to be default profile                                                                                                    |
| Delivery of this order                                                                                        | After the delivery details for this request only, or enter details not in the profile.                                                         |
| Civen Namele)                                                                                                 | (To permanently change your delivery details please use the New, Modify, or Copy buttons above)                                                |
| Given Name(s)                                                                                                 |                                                                                                    |
| Surname                                                                                                    |                                                                                                    |
| Organisation                                                                                                  |                                                                                                    |
| Email                                                                                                    |                                                                                                    |
| Fax                                                                                                    |                                                                                                    |
| Phone                                                                                                    |                                                                                                    |
| Mobile                                                                                                    |                                                                                                    |
| Postal Address                                                                                                | Address Line 1 *                                                                                                    |
|                                                                                                    | Suburb * Select Suburb                                                                                                    |
|                                                                                                    | Enter at least the first three (3) letters of the suburb then click Select Suburb                                                              |
|                                                                                                    | State Postcode                                                                                                    |
|                                                                                                    |                                                                                                    |
| Clear All                                                                                                    | e Onder e                                                                                                    |
|                                                                                                    | 3-008-3                                                                                                    |

3. Ensure you've selected the correct delivery profile and select **\$ Order \$**.

### 6.2 Dealer plate search

Dealer plates are for motor dealers to transport an unregistered vehicle within dealership operations.

- 1. To search, provide your reference and the dealer plate number.
- 2. Check the option if you agree with Qld Motor Vehicle Register Terms and Conditions.
- Note: For a point in time search, include the specific date you require the registration details for.

| QLD Motor Vehicle Re                                                 | gister Dealer Plate Search                                                                                                    |
|----------------------------------------------------------------------|----------------------------------------------------------------------------------------------------|
| Enter Search and Delivery Deta                                       | ils below and click Order to continue.                                                                                                    |
| <ul> <li>denotes mandatory fields and </li> <li>denotes c</li> </ul> | onotional tielos. Piease reter to help for trutther information.                                                                                                    |
| Your Reference                                                       |                                                                                                    |
|                                                                      |                                                                                                    |
| Search Details                                                       |                                                                                                    |
| Dealer Plate                                                         | * eg. D123456                                                                                                    |
| Search Date                                                          | eg. 17/02/1997                                                                                                    |
| Terms and Conditions                                                 | Yes, I agree with the Queensland Motor Vehicle Register Terms and Conditions for Use (PDE) Last updated 1 April 2024 *                                                                   |
| Email                                                                | □ Yes, I would like an additional copy of my results emailed to:                                                                                                    |
|                                                                      |                                                                                                    |
|                                                                      |                                                                                                    |
| Delivery Details                                                     |                                                                                                    |
| Search Request                                                       | QLD Motor Vehicle Register Dealer Plate Search                                                                                                    |
| Delivery Method                                                      | E-mail V                                                                                                    |
| Delivery Profile                                                     | Select v Maw                                                                                                    |
|                                                                      | Set to be default profile                                                                                                    |
| Delivery of this order                                               | After the delivery details for this request only, or enter details not in the profile.<br>(To permanently change your delivery details jease use the New, Modify, or Copy buttons above) |
| Given Name(s)                                                        |                                                                                                    |
| Surname                                                              |                                                                                                    |
| Organisation                                                         |                                                                                                    |
| Email                                                                |                                                                                                    |
| Fax                                                                  |                                                                                                    |
| Phone                                                                |                                                                                                    |
| Mobile                                                               |                                                                                                    |
| Postal Address                                                       | Address Line 1 *                                                                                                    |
|                                                                      | Suburb * Solect Suburb                                                                                                    |
|                                                                      | Enter at least the first three (3) letters of the suburb then click Select Suburb                                                                                                    |
|                                                                      | State * Postcode                                                                                                    |
|                                                                      |                                                                                                    |
| Clear All                                                            | ê Ormer ê                                                                                                    |
| orda Par                                                             | 3 Croin 3                                                                                                    |

3. Ensure you've selected the correct delivery profile and select **\$ Order \$**.

### 6.3 Personalised plate search

Personalised plates can have various letter and number combinations.

1. To search, provide your reference and the registration number.

Note: Don't enter spaces or hyphens (-) within the registration number.

- 2. Check the option if you agree with Qld Motor Vehicle Register Terms and Conditions.
- Note: For a point in time search, include the specific date you require the registration details for.

| QLD Motor Vehicle Register Personalised Plate Search        |                                                                                                    |
|-------------------------------------------------------------|----------------------------------------------------------------------------------------------------|
| Enter Search and Delivery Details below a                   | and click Order to continue.                                                                                                    |
| ★ denotes mandatory fields and ★ denotes conditional fields | IPlease refer to help for further information.                                                                                                    |
| Your Reference                                              |                                                                                                    |
|                                                             | ·                                                                                                    |
| Search Details                                              |                                                                                                    |
| Registration Number                                         |                                                                                                    |
| Search Date                                                 | eg. 17/02/1997                                                                                                    |
| Terms and Conditions                                        | Ses, I agree with the Queensland Motor Vehicle Register Terms and Conditions for Use (PDF) Last updated 1 April 2024 *                                                                    |
| Email                                                       | Yes, I would like an additional copy of my results emailed to:                                                                                                    |
|                                                             |                                                                                                    |
|                                                             |                                                                                                    |
| Delivery Details                                            | 1                                                                                                    |
| Search Request                                              | QLD Motor Vehicle Register Personalised Plate Search                                                                                                    |
| Delivery Method                                             | E-mail v                                                                                                    |
| Delivery Profile                                            | Select V * New                                                                                                    |
|                                                             | Set to be default profile                                                                                                    |
| Delivery of this order                                      | Alter the delivery details for this request only, or enter details not in the profile.<br>(To permanently change your delivery details please use the New, Modify, or Copy buttons above) |
| Given Name(s)                                               |                                                                                                    |
| Surname                                                     |                                                                                                    |
| Organisation                                                |                                                                                                    |
| Email                                                       |                                                                                                    |
| Fax                                                         |                                                                                                    |
| Phone                                                       |                                                                                                    |
| Mobile                                                      |                                                                                                    |
| Postal Address                                              | Address Line 1                                                                                                    |
|                                                             | Suburb * Select Suburb                                                                                                    |
|                                                             | Enter at least the first three (3) letters of the suburb then click Select Suburb                                                                                                    |
|                                                             | State Postcode                                                                                                    |
|                                                             | 1                                                                                                    |
| Clear All                                                   | \$ Order \$                                                                                                    |

3. Ensure you have selected the correct delivery profile and select \$ Order \$.

### 6.4 VIN, chassis or engine number search

- 1. To search, provide your reference, and the VIN/chassis or engine number.
- 2. Check the option if you agree with Qld Motor Vehicle Register Terms and Conditions.

| QLD Motor Vehicle Register VIN/Chassis Or Engine Number Search                               |                                                                                                    |  |
|----------------------------------------------------------------------------------------------|----------------------------------------------------------------------------------------------------|--|
| Enter a VIN/Chassis or Engine Number, complete Delivery Details and click Order to continue. |                                                                                                    |  |
| <ul> <li>denotes mandatory fields and * denotes conditional fields</li> </ul>                | Please refer to help for further information.                                                                                                    |  |
| Your Reference                                                                               |                                                                                                    |  |
|                                                                                              |                                                                                                    |  |
| Search Details                                                                               |                                                                                                    |  |
| VIN/Chassis                                                                                  | * eg. 6MMKR8P41NT004484                                                                                                    |  |
| Engine Number                                                                                | * eg. Y721B04273                                                                                                    |  |
| Terms and Conditions                                                                         | Se, I agree with the Queensland Motor Vehicle Register Terms and Conditions for Use (PDF) Last updated 1 April 2024                                                                       |  |
| Email                                                                                        | Yes, I would like an additional copy of my results emailed to:                                                                                                    |  |
|                                                                                              |                                                                                                    |  |
|                                                                                              |                                                                                                    |  |
| Delivery Details                                                                             |                                                                                                    |  |
| Search Request                                                                               | QLD Motor Vehicle Register VIN/Chassis or Engine Number Search                                                                                                    |  |
| Delivery Method                                                                              | Email v                                                                                                    |  |
| Delivery Profile                                                                             | [Select v) * New                                                                                                    |  |
|                                                                                              | Set to be default profile                                                                                                    |  |
| Delivery of this order                                                                       | Alter the delivery details for this request only, or enter details not in the profile.<br>(To permanently change your delivery details please use the New, Modify, or Copy buttons above) |  |
| Given Name(s)                                                                                |                                                                                                    |  |
| Surname                                                                                      |                                                                                                    |  |
| Organisation                                                                                 |                                                                                                    |  |
| Email                                                                                        |                                                                                                    |  |
| Fax                                                                                          |                                                                                                    |  |
| Phone                                                                                        |                                                                                                    |  |
| Mobile                                                                                       |                                                                                                    |  |
| Postal Address                                                                               | Address Line 1 *                                                                                                    |  |
|                                                                                              | Suburb suburb                                                                                                    |  |
|                                                                                              | Enter es reast une inst unree (J) retters on une suburb then CICK Select SUBURD                                                                                                    |  |
|                                                                                              | Size Postcode                                                                                                    |  |
|                                                                                              |                                                                                                    |  |
| Clear All                                                                                    | \$ Order \$                                                                                                    |  |

Note: VINs became mandatory for motor vehicles in Australia (excluding motorcycles) as of 1989. VINs for motorcycles became mandatory shortly after.

Older vehicles will only have chassis numbers.

3. Ensure you've selected the correct delivery profile and select **\$ Order \$**.

### 6.5 Order confirmation

Once you've placed your order, a confirmation screen displays, listing the order details including the

Confirm reference for the search.

| QLD Motor Vehicle Regis                     | ster Dealer Plate Search Confirmation                                                                     |
|---------------------------------------------|----------------------------------------------------------------------------------------------------|
| Your request has been submitted for         | or processing. Please click Print for a PDF version of this confirmation page to retain for your records. |
| Refer to Confirm Help for details of expect | ted turnaround times.                                                                                     |
|                                             | Print                                                                                                    |
|                                             |                                                                                                    |
| Order Details                               |                                                                                                    |
| Confirm Reference                           | 101901187                                                                                                 |
| Account Code                                | ABCD-ABC0                                                                                                 |
| Order Date/Time                             | 02-Jun-2022 01:00 PM                                                                                      |
| Delivery Method                             | E-mail                                                                                                    |
| Search Request                              | QLD Motor Vehicle Register Dealer Plate Search                                                            |
| Search Receipt                              | View Search Receipt                                                                                       |
|                                             |                                                                                                    |
| Recipient Details                           |                                                                                                    |
| Recipient                                   | Mr John Smith                                                                                             |
| Job Title                                   |                                                                                                    |
| Organisation                                |                                                                                                    |
| Phone                                       |                                                                                                    |
| Mobile                                      | 0412345678                                                                                                |
| Email                                       | John.Smith@email.com.au                                                                                   |
|                                             |                                                                                                    |
| Your Search                                 |                                                                                                    |
| Your Reference                              | test                                                                                                    |
| Dealer Plate                                | D123456                                                                                                   |
| Search Date                                 | 02/06/2022                                                                                                |

We recommend that you retain this confirmation as a search record.

Note: The confirmation also contains your Confirm reference number, which has nine digits. You can quote the reference if you wish to follow up on an order which hasn't been processed within ten business days.

# 7 Bulk uploads

Our bulk uploads allow you to complete at most 5,000 transactions at once.

Note: Access is generally restricted to local governments or agencies with responsibility for parking or traffic infringements.

### 7.1 Bulk upload file format

Two output file formats are available:

- 1. standard
- 2. expanded.

Both return as CSV files.

#### **Standard format**

By default, all clients receive an output file in the standard format.

For more information on this file, please contact our Customer Service Centre at <u>confirm@citec.com.au</u> or on <u>1800 773 773</u>.

#### **Expanded format**

Authorised clients (for example, local government authorities) have access to the expanded format. Existing users of the standard format need to amend their processes to accept this format.

To obtain a copy of the expanded output file format, please contact our Customer Service Centre at <u>confirm@citec.com.au</u> or on <u>1800 773 773</u>.

View the <u>full list of code and descriptions</u>.

Learn more about how to set up your file for upload.

### 7.2 Test bulk upload

When you've prepared your file for bulk upload, you can test this for any errors.

1. To complete the test bulk upload, attach your file and select Next.

| QLD Motor Vehicle Regis                                                                      | ter Test Bulk Upload                                                                  |      |
|----------------------------------------------------------------------------------------------|---------------------------------------------------------------------------------------|------|
| Click Browse to select your file and a<br>* denotes mandatory fields and * denotes condition | Click Next to continue.<br>anal fields. Please refer to help for further information. |      |
| File                                                                                         | Browse No file selected.                                                              |      |
| Clear All                                                                                    |                                                                                       | Next |

- 2. The test will show if the file is valid or if it has any errors (including details on the errors).
  - a) Test bulk upload file with errors.

| Error 🔥 There is a validation error in the file.                                                 |                      |  |  |
|--------------------------------------------------------------------------------------------------|----------------------|--|--|
| QLD Motor Vehicle Register Test Bulk Upload Result<br>Use the '+' icon(s) to view error results. |                      |  |  |
| Your Search                                                                                      |                      |  |  |
| Date Submitted                                                                                   | 03-Jun-2022 01:57 PM |  |  |
| File                                                                                             | Bulk_upload.csv      |  |  |
| Number of Rows                                                                                   | 9                    |  |  |
| Your Results                                                                                     |                      |  |  |
| Results Summary                                                                                  | Your File has errors |  |  |
| Errors Found                                                                                     | 6                    |  |  |
| Line 1 - Validation Error                                                                        |                      |  |  |
| E Line 4 - Validation Error                                                                      |                      |  |  |
| E Line 5 - Validation Error                                                                      |                      |  |  |
| E Line 6 - Validation Error                                                                      |                      |  |  |
| Line 7 - Validation Error                                                                        |                      |  |  |
| Line 8 - Validation Error                                                                        |                      |  |  |

b) Test bulk upload file without any errors.

| <b>QLD Motor Vehicle Register Test Bulk Upload Result</b> |                      |  |
|-----------------------------------------------------------|----------------------|--|
| Use the '+' icon(s) to view error res                     | ults.                |  |
| Your Search                                               |                      |  |
| Date Submitted                                            | 03-Jun-2022 01:53 PM |  |
| File                                                      | Bulk_upload file.csv |  |
| Number of Rows                                            | 25                   |  |
| Your Results                                              |                      |  |
| Results Summary                                           | Upload File is valid |  |
| Errors Found                                              | 0                    |  |
|                                                           |                      |  |

#### 7.3 Bulk upload

1. To complete your bulk upload, provide your reference, attach your file and select \$ Search \$.

| QLD Motor Vehicle Regis                                                                      | ter Bulk Upload                                                                                  |
|----------------------------------------------------------------------------------------------|--------------------------------------------------------------------------------------------------|
| Click Browse to select the file for up<br>* denotes mandatory fields and * denotes condition | load and click Search to continue.<br>oral fields. Please refer to help for further information. |
| Your Reference                                                                               |                                                                                                  |
| File                                                                                         | Browse No file selected.                                                                         |
| Clear All                                                                                    | \$ Search \$                                                                                     |

Note: A separate charge applies to each transaction.

- 2. A result summary will display.
- The results of bulk searches are available within a few minutes after successful upload. All successful transactions return as CSV files. You can access these files from your Confirm inbox.

Note: Your Confirm inbox shows the following search statuses:

#### Ordered

The Department of Transport and Main Roads has received the file. Once your search is complete (within a few minutes), the search status will update to *Available/Completed*.

#### Available/Completed

The search is complete. If you have any results, you can access them.

# **Appendix A**

### 7.4 Release of Information Request form tips

| Page one                                                                                                    |                                                                                                    |                                                                                                    |                                                                                                    |  |
|----------------------------------------------------------------------------------------------------|----------------------------------------------------------------------------------------------------|----------------------------------------------------------------------------------------------------|----------------------------------------------------------------------------------------------------|--|
| Print Queensland Government What to lodge with this applic evidence of identity (EOI) at the tim                                                                                                    | Reset<br>Release of In<br>Queensland<br>Records<br>Transport Operations (Road<br>Addrof Accident Insurace A<br>ation - You must provide<br>e of making this application.                                                                                                    | formation Reque<br>Regulated Ship F<br>d Use Management) Act 1994<br>(ct 1994, Transport Operations (Mari<br>4. Are you registered with<br>client?                                                                                                    | st for Vehicle<br>Registration<br>ne Safety) Act 1994<br>CITEC Confirm as a                                                                             |  |
| Refer to the separate <i>Evidence of It</i><br>(form F4362) or www.qld.gov.au for<br>individuals lodging from outside Qur<br>Qld, you must provide a certified co<br>documentation as detailed in (A) to<br>be included where applicable. A fee<br>need to complete a <i>New Customer</i><br>you don't have a Customer Referen<br><b>1. Details of applicant</b><br>CRN<br>(Note: The CRN is your Old Driver I<br>Adult Proof of Age Card number, or<br>the Department of Transport and Ma | Jentity Information Sheet<br>EOI requirements. For<br>sensland (Old) or in remote<br>py of your EOI. Supporting<br>(K) on pages 2 and 3 must<br>is payable. You will also<br>Application (form F3503) if<br>ce Number (CRN).<br>Jence, Photo Identification or<br>your reference number issued by<br>in Roads (TMR)). | No Only legal practitioner<br>insolvency entities or<br>may register. To regis<br>Confirm on 1800 773<br>Yes Please provide the for<br>CITEC Confirm Accor<br>Mobile/Telephone nur<br>Email address                                                                                                    | s, insurance entities,<br>authorised statutory entities<br>ter please phone CITEC<br>773.<br>lowing details:<br>int Code<br>mber                        |  |
| Address<br>Email address                                                                                                    | Postcode                                                                                                    | What reason is this information     What type of search do     Note: The requirements to conduct a se     detailed on the pages following. All supplied     for the application to continue.     (Tick ✓ one box only)     Yobials (Chain isoid and                                                           | you wish to conduct?<br>arch of the vehicle/vessel register ar<br>orting documentation needs to be                                                      |  |
| Mobile/Telephone number                                                                                                    | ing this sourch                                                                                                    | Vehicle/Ship incident<br>Family court<br>Bankruptcy                                                                                                    | Go to (A)<br>Go to (B)<br>Go to (C)                                                                                                    |  |
| request?<br>To a TMR customer service cen<br>By email to CITEC Confirm<br>By mail to TMR (interstate/<br>remote customers only)<br>3. Is someone lodging this<br>behalf?<br>No → Go to Question 5<br>Yes → L authorise this person<br>my behalf. (Your repre-<br>personal identification -<br>identity).<br>Name of representative<br>Signature of representative<br>Date                                                                                                    | tre  Go to Question 3 Go to Question 4 Go to Question 4 Go to Question 5 Go to Question 5 Go to Question 5 application on your to lodge this application on sentative will need to bring as well as proof of your a ative entative                                                                                    | Court order<br>If none of the above applies, w<br>Registered operator<br>Registered operator represent<br>Deceased registered operator<br>(including Public Trustee)<br>Authorised statutory entity (loc<br>authority)<br>Authorised statutory entity (gov<br>department)<br>Authorised statutory entity (oth | A Go to (E<br>Go to (E<br>Go to (E<br>Go to (F<br>ative Go to (G<br>representative Go to (H<br>al government Go to (J)<br>rernment Go to (K<br>Go to (K |  |
| identification of represe                                                                                                    |                                                                                                    |                                                                                                    |                                                                                                    |  |

#### Tips

- a) Include your
   Customer Reference
   Number (CRN)
- b) Include any required signatures
- c) Include your CITEC Confirm account code
- d) Select the type of search you wish to do

#### Form contents

#### Page two

Release of Information Request for Vehicle/Queensland Regulated Ship Registration Records ... continued page 2 of 4

#### A. Vehicle/Ship incident

E

- (Information is required for a court proceeding about a vehicle incident or where litigation about a vehicle incident is a possible outcome). You must provide one of the following:
- You must provide one of the following: an official request on letterhead detailing information about the incident including incident date/time, location, registration number/s, make/description of the vehicle/ ship and personal injury (if applicable) from either an insurance entity or solicitor/lawyer
- Insurance entity or solicitor/lawyer a Statutory Declaration describing the incident which must include vehicle/ship details (registration number, make/ description of vehicle/ship) and a Queensland Police traffic incident report (available through CITEC Confirm) a completed, signed and witnessed, Notice of Accident Claim form (available through the Motor Accident Insurance Commission) and a Queensland Police traffic incident report (available through CITEC Confirm).

#### B. Family Court

- (A Family Court search request from a private individual will be referred to TMR's Right to Information and Privacy Unit). A solicitor/lawyer must provide one of the following:
- · an official request on letterhead stating information about
- The registered operator of a vehicle is required, as they are a party to one of the following:  $\diamond$  a proceeding that is before the Family Court  $\diamond$  a matter where litigation before the Family Court is a
- possible outcome
- a copy of the proposed claim to be lodged with the Family Court of Australia
- · a Family Court order (must be against the person for whom the information is being requested)

#### C. Bankruptcy

An insolvency entity/receiver/trustee/solicitor must provide one of the following:

- an official request on letterhead, advising both of the following:
- ◊ that they are exercising powers under the Bankruptcy Act 1966 (Cth) or under the Corporations Act 2001 (Cth)
- (CIII) ◊ that information about the registered operator of a vehicle is required, as they are a party to one of the following:
- » a bankruptcy or insolvency proceeding that is before
- a Court » a matter where bankruptcy or insolvency litigation is a
- a matter where bankuptcy or insolvency ingation possible outcome.
   a copy of the proposed claim confirming that they are exercising their powers under the Bankruptcy Act (Cth) or the Corporations Act (Cth) relating to external administration.

#### D. Fraud

(Information is required for prospective litigation or a court proceeding where the particulars of a vehicle registration are relevant and the matter is about the fraudulent activities of the registered operator of the vehicle). A solicitor/lawyer must provide one of the following:

- an official request on letterhead stating that the registered operator of a vehicle/ship is party to one of the following:
   a fraud proceeding that is before the Court and information about the registered operator or their vehicle is required to finalise the proceeding
   a fraud related claim about to be lodged with the Court and and the registered in the registered by the registered by
  - and information about the registered operator or their vehicle is required to lodge the claim

continued next column ...

- Itigation before the Court is a possible outcome and information about the registered operator or their vehicle is required to enable that litigation. For other than a solicitor/lawyer, you must provide:
- a Statutory Declaration describing the fraudulent incident and the involvement of the registered operator of the vehicle (including the vehicle/ship details where relevant registration number, make/description of vehicle/ship) and a Queensland Police crime report detailing the fraud (available through CITEC Confirm).

#### Court order E.

- You must provide
  - a court order against the person for whom the information is being requested, which clearly states that TMR is to release specified information held in relation to this person
- Note: For all other litigation (including debt recovery) a request may be lodged through TMR's Right to Information and Privacy Unit. Registered operator
- You must provide
- · identification as the registered operator
- G. Registered operator representative
  - You must provide the following: letter from the registered operator consenting to the release of their information (signed and dated)
  - representative identification
- the registered operator's original identification.
- H. Deceased registered operator representative
  - You must provide the following: From a solicitor/the Public Trustee
  - an official request on letterhead advising that the solicitor/Public Trustee is the administrator/executor of the deceased estate or is acting on behalf of the administrator/executor.
  - From the executor or administrator, one of the following: a grant of probate or letters of administration showing that you are the executor or administrator of the estate.
  - Where there is no grant of probate or letters of administration, both of the following: an original or certified copy of the death certificate
- and the deceased person's last valid Will showing that you are the executor of the estate.

#### I. Authorised statutory entity (local government authority)

You cannot request information in relation to matters concerning animals locked in cars or dangerous animals in cars (other than a serious dog attack as outlined below). You must provide one of the following:

- · an official request on letterhead from a local government,
- an onical request on letter lead non a local government, explaining that information is needed for matters about
   regulated parking or for enforcing law about vehicles in an area under its control
- In a second of the second of the second o and 113 of the Environmental Protection Regulation 2019
- enforcing ship noise offences under the Environmental Protection Act 1994, s4402
   eillegal dumping offences under s117 of the Waste Reduction and Recycling Act 2011

continued page 3... LTSR Forms Area Page 2 of 4 Form F3522 CFD V01 in corre

#### Tips

- e) Attach any required supporting documents (also referred to on following page three of form).
- f) For search type: bankruptcy, state in the cover letter that you're exercising your rights under the Bankruptcy Act 1966 (Cth) / Corporations Act 2001 (Cth)

#### Form contents

Page three

| Re | lease of Information Request for Vehicle/Queensland Regu                                                                                                    | lated Ship Registration Records continued page 3 of 4                                                                                                    |
|----|----------------------------------------------------------------------------------------------------|----------------------------------------------------------------------------------------------------|
| J. | <ul> <li>dog attack that has resulted in either bodily harm, grievous bodily harm or death to a person or animal. The letter must state that the request is made under s207A of the Animal Management (Cats and Dogs) Act 2008, detail the injury that occurred as a result of the attack and confirm that all other reasonable methods of identifying the person responsible for the dog have been exhausted</li> <li>an official request on letterhead specifying the Old or Commonwealth legislation allowing access to the information with a statement that you are the person delegated to request the information</li> <li>a copy of official approval by the chief executive of TMR allowing access to the information with a statement that you are the person delegated to request the information</li> <li>a copy of official approval by the chief executive of TMR allowing access to the information</li> <li>a on official request on eitterhead quoting the Old or Commonwealth legislation allowing access to the information</li> <li>a official request on the terhead quoting the Old or Commonwealth legislation allowing access to the information with a statement that you are the person delegated to request the information</li> <li>a copy of official approval granted by the chief executive of TMR allowing access to the information</li> <li>a copy of official approval granted by the chief executive of TMR allowing access to the information</li> <li>a copy of official approval granted by the chief executive of TMR allowing access to the information</li> <li>a copy of official approval granted by the chief executive of TMR allowing access to the information</li> <li>a copy of official approval granted by the chief executive of TMR allowing access to the information</li> <li>an official request on letterhead of the entity established under an Act of Old, another State or the Commonwealth, explaining that information is needed for matters about regulated parking or for enforcing a law about vehicles in a</li></ul> | <ul> <li>lated Ship Registration Records continued page 3 of 4</li> <li>(b) For a search of a registration in an organisation's name - Organisation's name Last known address <ul> <li>Postcode</li> </ul> </li> <li>9. Vehicle/ship search Vehicle/ship registration number <ul> <li>Make of vehicle/ship</li> <li>Name of the ship</li> <li>Body shape/ship design</li> <li>Vehicle identification number</li> <li>Chassis Number/Engine number</li> </ul> </li> <li>10. Do you require this search to show the registration details at a specific date? <ul> <li>No → Vehicle/ship registration details at a the date th application is lodged will be provided.</li> <li>Yes → Date <ul> <li>/ /</li> </ul> </li> <li>Note: Release of registration records prior to 9 June 1998 attract a higher fee.</li> </ul> </li> <li>11. Conditions of use <ul> <li>By requesting and accepting the information I agree: <ul> <li>to use the information only for the express purpose state</li> </ul> </li> </ul></li></ul> |
|    | <ul> <li>a copy of official approval by the chief executive of TMR<br/>allowing access to the information.</li> </ul>                                                                                                    | on this form, unless required or authorised by state or<br>Commonwealth law                                                                                                    |
| 7. | Search required                                                                                                    | <ul> <li>to treat the information as confidential</li> <li>to ensure that any personal information contained in th</li> </ul>                                                                                                    |
| 8. | Search by name Go to Question 8<br>Search by vehicle/ship details Go to Question 9<br>Name search<br>Note: If a search is needed on each vehicle/ship in a name, a fee<br>applies to each vehicle/ship searched.<br>Name searches can be performed if you are able to provide<br>the following additional information:<br>(a) For a search of a registration in a person's name -<br>Given name                                                                                                    | <ul> <li>extract (being the name and/or address of any current or previous registered operator or any other information which may identify such persons), is protected against misuse, including unauthorised access, use, modificati or disclosure</li> <li>to ensure that the only recipient, or authorised personn of the recipient (such as an employee, but not a subcontractor), have access to the information</li> <li>to make authorised personnel of the recipient aware of these conditions</li> <li>not to disclose the information to any party (which includes subcontractor), without prior written approval</li> </ul>                                                                                                    |
|    | Family name                                                                                                    | from TMR or unless required or authorised by state or<br>Commonwealth law                                                                                                    |
|    |                                                                                                    | <ul> <li>not to transfer the information outside of Australia<br/>(physically or electronically) without the prior written</li> </ul>                                                                                                    |
|    | Date of birth       /     /       and/or       Last known address       Postcode   or                                                                                                    | <ul> <li>consent of TMR</li> <li>to ensure that the information is kept only for as long as necessary, having regard to the purpose it was provide or as otherwise required by state or Commonwealth lat</li> <li>to ensure that the information is destroyed or any personal information is de-identified in a secure manne once the information has been used for the purpose provided and retention is no longer required by state or Commonwealth law</li> </ul>                                                                                                    |
|    |                                                                                                    | <ul> <li>to immediately notify TMR upon becoming aware of an<br/>breach of these conditions.</li> </ul>                                                                                                    |
|    |                                                                                                    | continued page                                                                                                    |

#### Tips

- g) Include the date ofbirth for a search of aregistration in aperson's name
- h) Specify whether a search is required to show registration details for a specific date